# How to Reinstate a previous Youth Member Record on OBM

This guide should be used to reinstate an existing record for a youth member on OBM, that has been previously removed into the same section they were removed from. This will only work if you have access to the section in which that the youth member last showed in.

#### Go to the youth section and the term that the record last appeared in

In the top left-hand corner, navigate between the different sections that you have access to. This will refresh your page on to a new dashboard. Then proceed to 'Change section/term' in the top left-hand corner of the page next to the OBM logo, and two grey drop down options will appear – click on the second drop down menu in which a list of terms exist, and select the term that the youth member last appeared in.

|   | ← Hide 👃                                                                                                    | 🎢 Dashboard                                                    |                                                              |                                |                                                                                                    |    |
|---|----------------------------------------------------------------------------------------------------|----------------------------------------------------------------|--------------------------------------------------------------|--------------------------------|----------------------------------------------------------------------------------------------------|----|
|   | <b>BM</b> Uniter 2020<br>Junior Section                                                                                                    | Dashboard                                                      |                                                              |                                |                                                                                                    |    |
| - | Ist Test Support: Junior Sec   Winter 2020   Summer 2020   Symg 2020   Winter 2019   Summer 2019   Spring 2019   Winter 2018   Symmer 2018   Spring 2017   Winter 2016 | Events<br>July 2021<br>• Camp 2021<br>23/07/2021 - 1 attending | Birthdays<br>November<br>Ethan Tangle<br>10yrs on 22/11/2020 | Badges<br>1<br>Badge to award. | Notepad <sup>(2)</sup> Tips<br>The notepad allows you to store and share simple<br>information - it is visible to anyone accessing your section<br>Click here to edit it. | ad |
|   | Help<br>My Membership<br>Settings                                                                                                    |                                                                |                                                              |                                |                                                                                                    |    |

Then go to 'Members' along the left-hand side of the page, and in this drop down you will see 'Personal Details' – click on this and it will open a new tab for you.

| + Hide                                                                                                    | # Dashboard<br>Dashboard                                       |                                                                |                                |                                                                                                    |                                                            |
|----------------------------------------------------------------------------------------------------|----------------------------------------------------------------|----------------------------------------------------------------|--------------------------------|----------------------------------------------------------------------------------------------------|------------------------------------------------------------|
| Members<br>Personal Details<br>Attendance Register<br>Teams/Squads<br>Flexi-Records<br>Pending Member Transfers<br>Email Mailing Lists<br>Programme<br>Badges<br>Section Admin | Events<br>July 2021<br>• Camp 2021<br>23/07/2021 - 1 attending | Birthdays<br>November<br>• Ethan Tangle<br>10yrs on 227/1/2020 | Badges<br>1<br>Badge to award. | Notepad <sup>(2)</sup> Tips<br>The notepad allows you to store a<br>information - it is visible to anyone<br>Click here to edit it. | ▲ Download<br>nd share simple<br>e accessing your section. |
| Help<br>My Membership<br>Settings<br>Alex Schwerzmann<br>E-Lozout                                                                                                    |                                                                |                                                                |                                |                                                                                                    |                                                            |

### Selecting the record to reinstate

**Important!** This part is split in to two, depending on the view that you have selected. The 'Picture View' is where all records are listed in boxes, and 'Grid View' is similar to a spreadsheet layout.

#### 'Picture View':

 Click on the record of the young person that you wish to reinstate. The lower half of their box will change from a white background to a blue highlight, and a small tick box will be marked. **Top tip!** It is possible to highlight multiple records at the same time to carry out the same action by selecting the tick box next to each young person's name that you wish to reinstate.

| l← Hide 👃                         | # Dashboard Per                                                                                                    | ional Details ×                   |                                     |                          |                 |                 |                          |                             |
|-----------------------------------|----------------------------------------------------------------------------------------------------|-----------------------------------|-------------------------------------|--------------------------|-----------------|-----------------|--------------------------|-----------------------------|
| Spring 2020<br>OBM Junior Section | Personal Det                                                                                                    | ⑦ Help                            | iew Changes by Parents + Add Member |                          |                 |                 |                          |                             |
|                                   | 🖵 Display 🗘                                                                                                    | Q. Start typing to filter members |                                     |                          |                 |                 |                          |                             |
| Members                           | _                                                                                                    | _                                 | _                                   | _                        | -               |                 | _                        | →  Hide                     |
| Personal Details                  |                                                                                                    |                                   |                                     |                          |                 |                 |                          | One member selected. ③      |
| Attendance Register               |                                                                                                    |                                   |                                     |                          |                 | 6               |                          |                             |
| Teams/Squads                      | robbie                                                                                                    | Myles                             | Craig                               | Harry                    | Ethan           | Alex Junior     | Sean                     | Communicate                 |
| Flexi-Records                     | powert                                                                                                    | 10 up a 10 million                | 10 unt o 6 enths                    | Name<br>10 um - 2 millio | Rume II eaths   | Dirigidate      | Rung<br>Sum a 10 million | Send SMS message            |
| Fmail Mailing Lists               | n yis + o mins                                                                                                    | io yrs + io mins                  | io yis + 6 mins                     | io yrs + 2 mins          | 9 yrs + 11 mins | 9 yrs + 11 muns | 9 yrs + 10 mins          | Export email addresses      |
| Programme                         |                                                                                                    |                                   |                                     |                          |                 |                 |                          | million and an and a state  |
| Badges                            |                                                                                                    |                                   |                                     |                          |                 |                 |                          | Download                    |
| Section Admin                     | - A Contraction of the Contraction of the Contracti |                                   |                                     |                          |                 |                 |                          | Details PDF                 |
|                                   | Will                                                                                                    | Joe<br>Bloggs                     |                                     |                          |                 |                 |                          | Record cards                |
|                                   | 9 yrs + 2 mths                                                                                                    | Burr + 6 mths                     |                                     |                          |                 |                 |                          | Details spreadsheet         |
|                                   | 7 yis+ 5 muis                                                                                                    | BB red team                       |                                     |                          |                 |                 |                          |                             |
|                                   |                                                                                                    |                                   |                                     |                          |                 |                 |                          | Manage                      |
|                                   |                                                                                                    |                                   |                                     |                          |                 |                 |                          | Transfer to another section |
|                                   |                                                                                                    |                                   |                                     |                          |                 |                 |                          | Share with another section  |
| Help                              | Terry                                                                                                    | Hugh                              | John                                | Grant                    | Stephanie       | Tyler           | Julie                    | Return to section           |
| My Membership                     | Gubbins                                                                                                    | Brennan                           | Jarvis                              | Tate                     | McMinn          | Williams        | Hunt                     | Create sibling              |
| Serrings                          | Leader                                                                                                    | Leader                            | Leader                              | Leader                   | Leader          | Leader          | Leader                   |                             |
| Alex Schwerzmann                  |                                                                                                    |                                   |                                     |                          |                 |                 |                          |                             |

2. On the right-hand side of the screen, select 'Return to section' from the list of actions.

### 'Grid View':

- Click on the tick box to the left-hand side of the young person's record that you wish to reinstate. The entire row will change from a white background to a yellow highlight. Top tip! It is possible to highlight multiple records at the same time to carry out the same action by selecting the tick box next to each young person's name that you wish to reinstate.
- 2. On the right-hand side of the screen, select 'Remove' from the list of actions.

| l+ Hide 👶                   | # Dashboard                                                    | Personal Details ×                |        |                        |                                      |                        |           |         |                                       |  |
|-----------------------------|----------------------------------------------------------------|-----------------------------------|--------|------------------------|--------------------------------------|------------------------|-----------|---------|---------------------------------------|--|
| Spring 2020                 | Personal Details O Help 🔊 View Changes by Parents 🕇 Add Member |                                   |        |                        |                                      |                        |           |         |                                       |  |
| xt Change section/term/area | 🖵 Display                                                      | Q. Start typing to filter members |        |                        |                                      |                        |           |         |                                       |  |
| Members                     |                                                                |                                   |        |                        |                                      |                        |           |         | →  Hide                               |  |
| Personal Details            | 3 Highl                                                        | ighted contact details are        | not be | eing sent messages - e | edit the member to er                | able them if necessar  | у.        |         | One member selected. ③                |  |
| Attendance Register         |                                                                |                                   |        | 1                      |                                      | Primary Contact 1      |           |         |                                       |  |
| Teams/Squads                | 0                                                              |                                   |        | Team/Squad             | Date of Birth                        | First Name             | Last Name | Relatio | Communicate                           |  |
| Pending Member Transfers    |                                                                | Julie Hunt<br>& Edit              | Ð      | Leaders                | 27/03/2003<br>17 yrs+7 mths          |                        |           |         | Send email                            |  |
| Email Mailing Lists         |                                                                | robbie powell                     | Ð      |                        | 11/02/2009                           |                        |           |         | Export email addresses                |  |
| Programme<br>Badges         |                                                                | Myles Wright                      | 9      |                        | 01/01/2010<br>10 yrs + 10 mths       |                        |           |         | Download                              |  |
| Section Admin               | 0                                                              | Craig Short                       | Ð      |                        | 02/05/2010<br>10 yrs + 6 mths        |                        |           |         | Details PDF<br>Record cards           |  |
|                             |                                                                | Harry Kane                        | Ð      |                        | <b>19/08/2010</b><br>10 yrs + 2 mths | a                      | s         | dad     | Details spreadsheet                   |  |
|                             |                                                                | Ethan Tangle                      | Φ      |                        | 22/11/2010<br>9 yrs+11 mths          | !/11/2010<br>rs+11mths |           | Manage  |                                       |  |
|                             |                                                                | Alex Junior Brigade               | Ð      |                        | 06/12/2010<br>9 yrs+11 mths          | Alex Senior            | Brigade   | Father  | Remove<br>Transfer to another section |  |
| Help                        |                                                                | Sean Hume<br>✓ Edit               | Ð      |                        | 01/01/2011<br>9 yrs + 10 mths        |                        |           |         | Share with another section            |  |
| My Membership<br>Settings   | o 📃                                                            | Will Dixon                        | Ð      |                        | 06/08/2011<br>9 yrs + 3 mths         |                        |           |         | Create sibling                        |  |
| Alex Schwerzmann            | 0                                                              | Joe Bloggs<br>✓ Edit              | Ð      | BB red team            | 02/05/2012<br>8 yrs + 6 mths         |                        |           |         |                                       |  |
| E Logout                    |                                                                |                                   |        |                        |                                      |                        |           |         |                                       |  |

## That's it, you've done it!

The member has now been reinstated to active membership. The member will now show in 'Members' and 'Personal Details' in the current term.

This same process can also be used to transfer a youth member in to another section to make their record active again.

If you require any assistance with the removal process you can contact the Support Team on 01442 231681 option 4 or <a href="mailto:support@boys-brigade.org.uk">support@boys-brigade.org.uk</a>